## CONFIGURAÇÕES GERAIS SELOS E GOOGLE ANALYTICS

## 1) ACESSANDO

Então acesse o Menu do painel de controle Configurações/Configurações Gerais.

## Entre na aba "Selos e Google Analytics".

Aqui você pode ativar e desativar alguns selos da sua loja virtual.

Como mostra a imagem você pode ativar e desativar esses selos e também alterar a imagem.

| Painel de Controle | 🗈 Vendas 🗸                      | Catálogo ~                                         | <integrações -<="" th=""><th>Configurações ~</th><th>O Relatórios ~</th><th>🖪 Gestão de Conteúdo</th><th>😂 Mala Direta 👻</th><th>🕲 Suporte 👻</th><th></th></integrações> | Configurações ~ | O Relatórios ~ | 🖪 Gestão de Conteúdo | 😂 Mala Direta 👻 | 🕲 Suporte 👻 |        |
|--------------------|---------------------------------|----------------------------------------------------|----------------------------------------------------------------------------------------------------|-----------------|----------------|----------------------|-----------------|-------------|--------|
|                    |                                 |                                                    |                                                                                                    |                 |                |                      |                 |             |        |
| ⊘ Selo E           | -bit                            |                                                    |                                                                                                    |                 |                |                      |                 |             |        |
| Selo Clea          | rSale                           |                                                    |                                                                                                    |                 |                |                      |                 |             |        |
| ClearSat           | e necessita somente<br>Alture i | Imagem<br>da imagem do selo.<br>recomendada: 53pix | clearsale<br>Site Seguro - Anti                                                                                                    | Fraude          |                |                      |                 |             | DA (3) |
|                    |                                 | Ativo                                              | Alterar                                                                                                    |                 |                |                      |                 |             | AJUD   |

Por último temos o campo para inserir o código do Google Analytics, depois é só salvar as configurações.

| Painel de Controle | 🗗 Vendas 🛩                                  | Catálogo ~                                               | <integrações th="" ~<=""><th>Configurações ~</th><th>Relatórios ~</th><th>🕑 Gestão de Conteúdo</th><th>😂 Mala Direta 👻</th><th>🕲 Suporte 👻</th></integrações> | Configurações ~ | Relatórios ~ | 🕑 Gestão de Conteúdo | 😂 Mala Direta 👻 | 🕲 Suporte 👻 |
|--------------------|---------------------------------------------|----------------------------------------------------------|----------------------------------------------------------------------------------------------------|-----------------|--------------|----------------------|-----------------|-------------|
| Selo Cle           | arSale                                      |                                                          |                                                                                                    |                 |              |                      |                 |             |
| ⊘ Selo             | Certificado SSL                             |                                                          |                                                                                                    |                 |              |                      |                 |             |
| ⊘ Selo             | Mercado Livre                               |                                                          |                                                                                                    |                 |              |                      |                 |             |
| ⊙ Selo             | Google Safe                                 |                                                          |                                                                                                    |                 |              |                      |                 |             |
| ⊘ Goog             | le Analytics                                |                                                          |                                                                                                    |                 |              |                      |                 |             |
| Insira o           | código do Google Ana<br>será incorporado en | Código<br>lytocs ao lado que ele.<br>todas suas páginas. | <script></script>                                                                                                    |                 |              |                      |                 |             |